PhotoFiltre

# **ASSEMBLAGE** personnalisé de 4 photos dans *PhotoFiltre* (création d'un masque)

Le but de ce tutoriel est de réaliser l'assemblage de 4 photos séparées par une marge blanche. Il s'agit de **assemb1.jpg**, **assemb2.jpg**, **assemb3.jpg et assemb4.jpg** (disponibles à cette adresse : http://www.bricabracinfo.fr/Banque/thumb.html).

Pour se faire, nous créerons **un masque** dont les dimensions vont être fonction de la taille des images à assembler.

Remarque : le *Plugin Planche Contact* permet d'obtenir le même résultat bien plus rapidement. Voir le document **pf\_assC\_4\_phot.pdf** à télécharger sur la page : **http://www.bricabracinfo.fr/Details/tutoriels\_pf.php** 

### A. Création du masque

Dans notre exemple, chaque image téléchargée a comme dimensions : 320 x 240 pixels. La marge souhaitée entre chaque image est de 6 pixels.

La dimension de l'image finale (le masque) sera donc de

 $(2 \times 320 + 3 \times 6) \text{ sur } (2 \times 240 + 3 \times 6 \text{ soit})$ 

658 x 498 pixels

- 1. Commande : Fichier, Nouveau
  - Largeur : 658 pixels
  - *Hauteur* : 498 pixels
  - *Fond* : Blanc
  - *Résolution* : 72 ou plus. Celle-ci n'a pas d'importance
  - OK
- 2. Commande : Sélection, Paramétrage manuel
  - Cocher : Automatique
  - Conserver le centrage de la sélection par défaut.....
  - *Largeur* : 646 pixels (soit 658 2 x 6)
  - *Hauteur* : 486 pixels (soit 498 2 x 6)
  - Décocher : Conserver les proportions
  - OK
- 3. Commande : Edition, Contour et remplissage
  - Décocher : Dessiner le contour
  - Cocher : *Remplir le fond*
  - *Couleur* : sélectionner la couleur Noire
  - OK
- 4. Commande : Sélection, Paramétrage manuel
  - Cocher : Automatique
  - Conserver le centrage de la sélection par défaut.
  - Largeur: 6 pixels (correspondant à la marge centrale verticale)
  - Hauteur : 486 pixels
  - OK
- 5. Commande : Edition, Contour et remplissage
  - Couleur : sélectionner la couleur Blanc...
  - OK
- 6. Commande : Sélection, Paramétrage manuel
  - Cocher : Automatique
  - Conserver le centrage de la sélection par défaut.

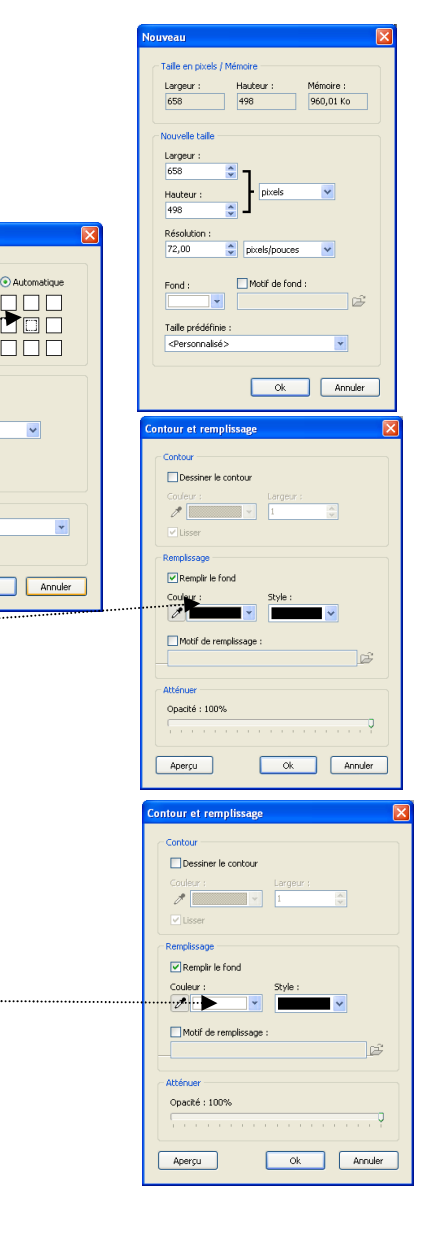

Ok

- *Largeur* : 646 pixels
- *Hauteur* : 6 pixels (correspondant à la marge centrale horizontale)
- OK
- 7. Commande : Edition, Contour et remplissage
  - Couleur : sélectionner la couleur Blanc
  - OK

Le masque obtenu en suivant les consignes ci-dessus, **masque\_4\_4\_3.jpg**, se trouve sur la page : http://www.bricabracinfo.fr/Banque/thumb.html

### B. Utilisation du masque

- 1. Lancer *PhotoFiltre* s'il ne l'est pas
- 2. Ouvrir les 5 images :

## assemb1.jpg, assemb2.jpg, assemb3.jpg et assemb4.jpg et masque\_4\_4\_3.jpg disponibles à cette adresse : http://www.bricabracinfo.fr/Banque/thumb.html

- 3. Par le menu *Fenêtre*, activer l'image **masque\_4\_4\_3.jpg**
- 4. Sélectionner l'outil Baguette magique
- 5. Cliquer sur le premier rectangle noir en haut et à gauche : il est sélectionné.
- 6. Par le menu *Fenêtre*, activer l'image assemb1.jpg
- 7. Commande : *Edition, Copier*
- 8. Par le menu *Fenêtre* activer l'image **masque\_4\_4\_3.jpg**
- 9. Commande : Edition, Collage spécial, Coller dedans. L'image assemb1.jpg est insérée.
- 10. Appuyer sur la touche Entrée pour Valider
- 11. Appuyer sur touche Echap pour supprimer la sélection
- 12. Cliquer sur le deuxième rectangle noir en haut et à droite : il est sélectionné.
- 13. Par le menu Fenêtre, activer l'image assemb2.jpg
- 14. Commande : Edition, Copier
- 15. Par le menu *Fenêtre* activer l'image **masque\_4\_4\_3.jpg**
- 16. Commande : Edition, Collage spécial, Coller dedans. L'image assemb2.jpg est insérée.
- 17. Appuyer sur la touche Entrée pour Valider
- 18. Appuyer sur touche Echap pour supprimer la sélection
- 19. Faire de même pour les deux autres images à insérer.

#### NOTES

Le masque doit être créé en fonction de la taille des images à insérer.

Les cases noires destinées à contenir l'image collée doivent être de la même taille que l'image à insérer.

La commande : *Coller dedans* colle l'image au milieu de la sélection, mais n'adapte pas le collage à la sélection contrairement à ce qui s'effectue avec *PhotoFiltre Studio* 

Cette image peut être enregistrée dans le format de votre choix.

Créer éventuellement un encadrement par la commande : *Image, Encadrement extérieur*.

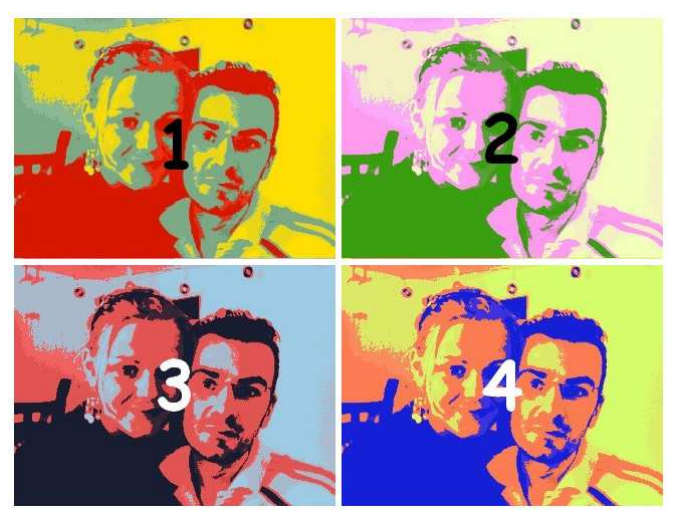

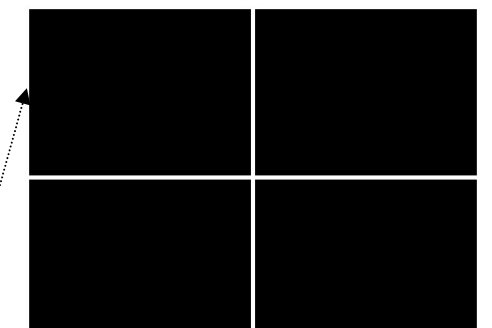